## HOW TO RUN Garuda 1.0beta public-review on MAC

The security and privacy policy on Mac OS 10.7 and above may prevent the launch of **Platform** on Mac OS with the following error:

|   | and can't be opened. You should move it<br>to the Trash. |
|---|----------------------------------------------------------|
|   | Firefox.app downloaded this file on February 19, 2014.   |
| ? | Cancel Move to Trash                                     |

## HOW TO SOLVE THE PROBLEM?

1. First launch Systems Preferences from the Apple Menu

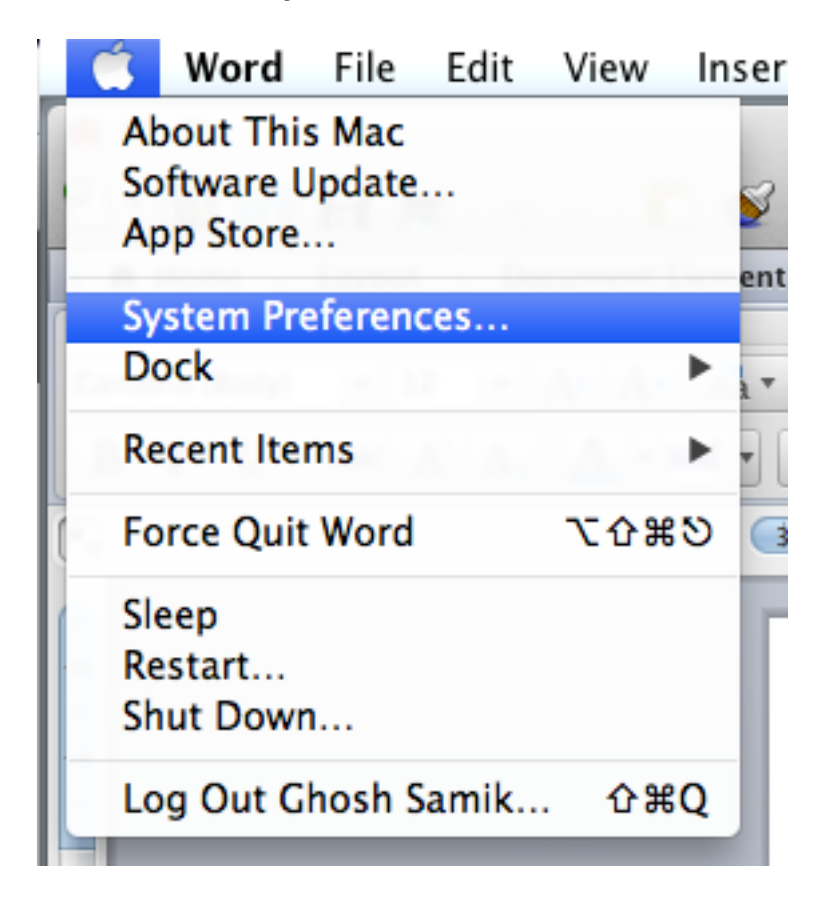

2. Next, select Security and Privacy option from the Window

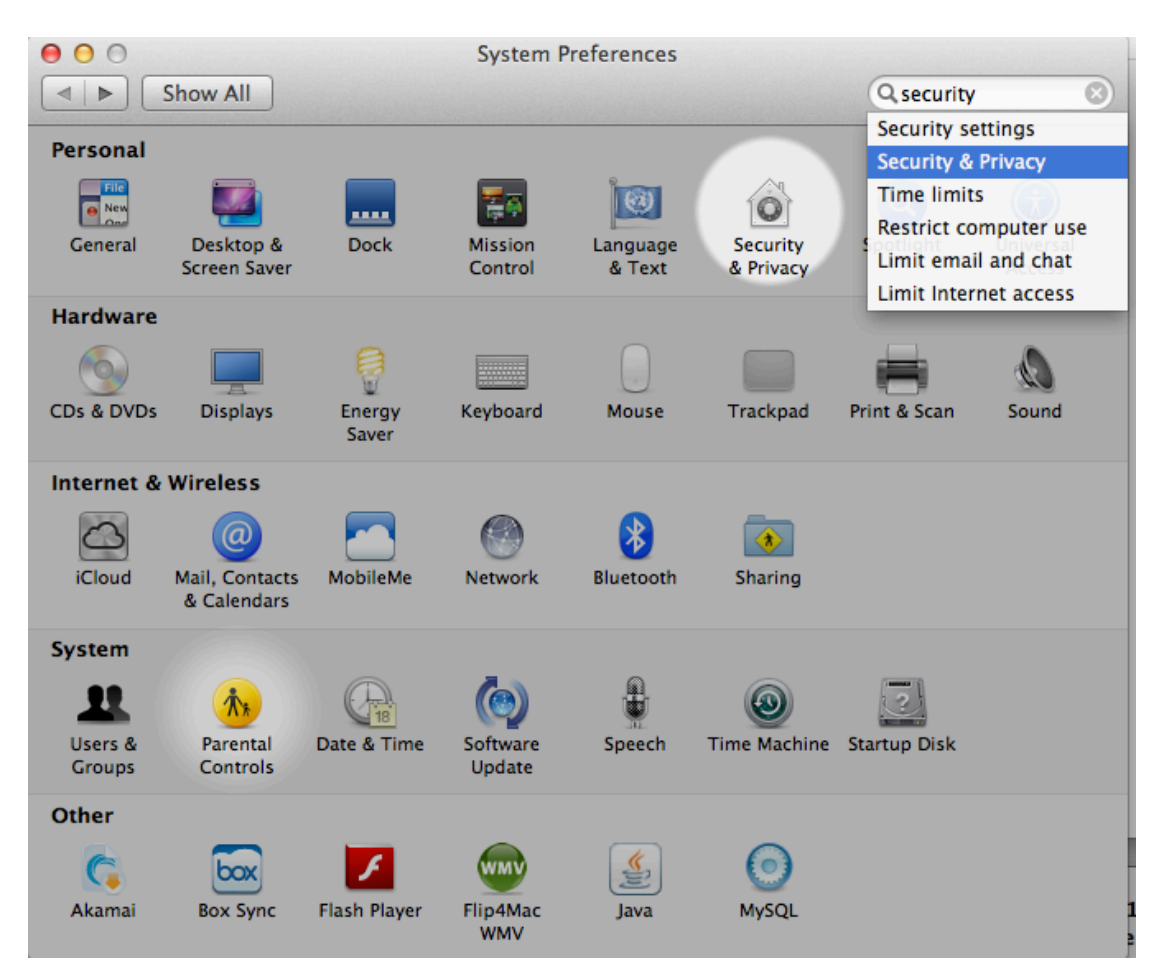

3. In the General tab of Security and Privacy, please select the option "**Anywhere**" for the item "Allow applications downloaded from".

| Security & Privacy                                          |                     |  |  |
|-------------------------------------------------------------|---------------------|--|--|
| Show All                                                    | Q security 🛛 😒      |  |  |
| General FileVault Firewal                                   | I Privacy           |  |  |
| A login password has been set for this user Change Password |                     |  |  |
| Require password for sleep and screen s                     | aver immediately +  |  |  |
| Show a message when the screen is lock                      | ed Set Lock Message |  |  |
| ☑ Disable automatic login                                   |                     |  |  |
|                                                             |                     |  |  |
| Allow applications downloaded from:                         |                     |  |  |
| O Mac App Store                                             |                     |  |  |
| Mac App Store and identified developers                     |                     |  |  |
| <ul> <li>Anywhere</li> </ul>                                |                     |  |  |
|                                                             |                     |  |  |
|                                                             |                     |  |  |
|                                                             |                     |  |  |
| Click the lock to make changes.                             | Advanced ?          |  |  |

Note: You would need Admin priviledges to make the above change.

4. Now, try relaunching the platform app and it should work!